# Inkscape oktató: hullámvonalas háttér készítése

### PCLinuxOS Magazine – 2015. február

#### Írta Meemaw

Sok tapéta és LO Impress háttér, amit eddig láttam, valamiféle "rajzolatos", vagy vonalas volt. Az egyszínűek és az elmosódottak is szépek, de az oktató anyag, amit találtam más lehetőséget kínál nekünk. Az Inkscape "Spiro"-t és klónozást fogjuk használni, és egy-két dolog mellett, amiket már megismertünk. Most a "**Dokumentumbeállítások**"-nál a "Lapkeret megjelenítése" és "Keret-árnyék megjelenítése" mellől kivettem a pipát, így sok hely lett anélkül, hogy a lap körvonalait látnánk a háttérben.

Kattints a "Bezier-görbék.." eszközre. A beállításai az ablak tetején láthatók (lenti kép). Kattints a "**Spiro**" eszközre, majd rajzolj egy hajlított formát 5 ponttal.

| Mód: |  | ັບ <sub>1</sub> | k ' | 1 | Alak: | None | ~ |
|------|--|-----------------|-----|---|-------|------|---|
|------|--|-----------------|-----|---|-------|------|---|

Minden része hajlított legyen. Mihelyst kész, a görbe spiro-alakra változik.

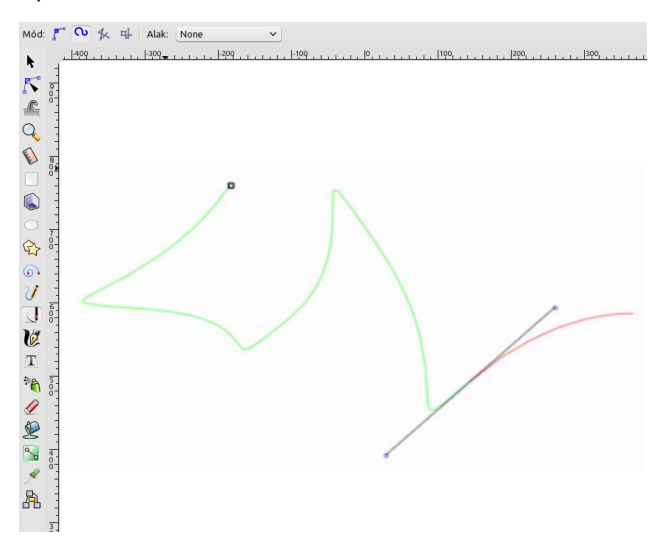

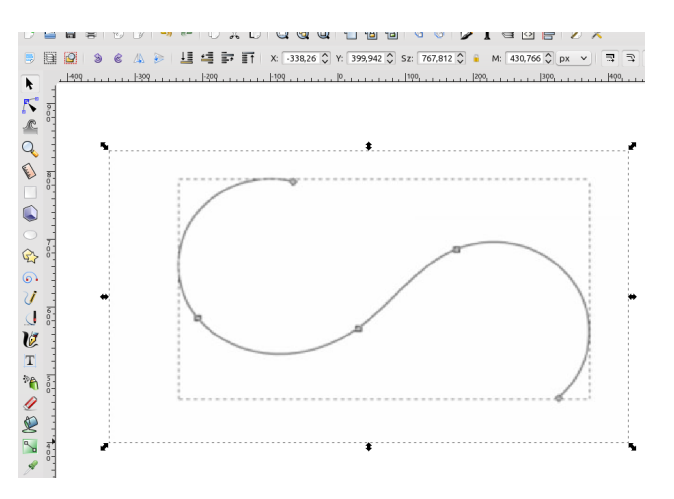

Az "**Útvonal** → **Path effects**"-re kattints és megnyílik a beállító ablak. A "Spiro-spline" már az ablakban van, mivel ez egy alapbeállítás.

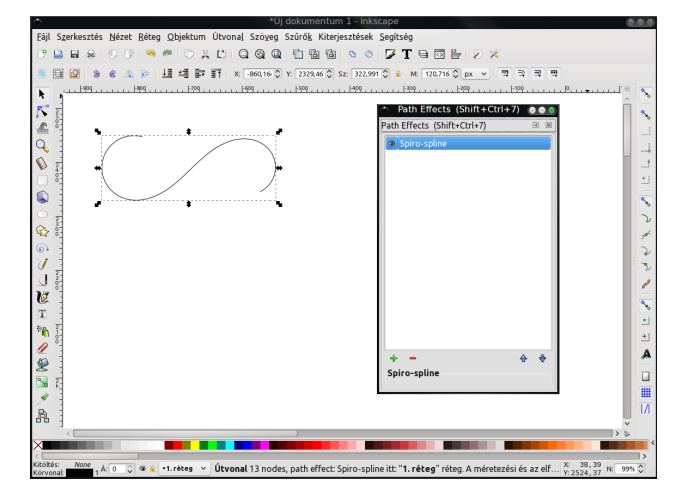

Most, hozzáadunk egy háromszög "ecsetet" a spirovonalunkhoz "**zöld +**  $\rightarrow$  **Minta az útvonal mentén**" segítségével. A Bezier eszközzel húzz egy háromszöget. Jelöld ki és másold a vágólapra: "**Szerkesztés**  $\rightarrow$  **Másolás**" (vagy <Ctrl> + C). A "Paths Effects" ablakban a **zöld +** hatására kinyíló ablakban válaszd a "**Minta az útvonal mentén**"-t, majd kattints a vágólap ikonra, az oda másolt háromszög beillesztéséhez. A háromszög a minta ("ecset"), amit az útvonalunkra (spiro) illesztünk. A spiro valahogy így kell kinézzen.

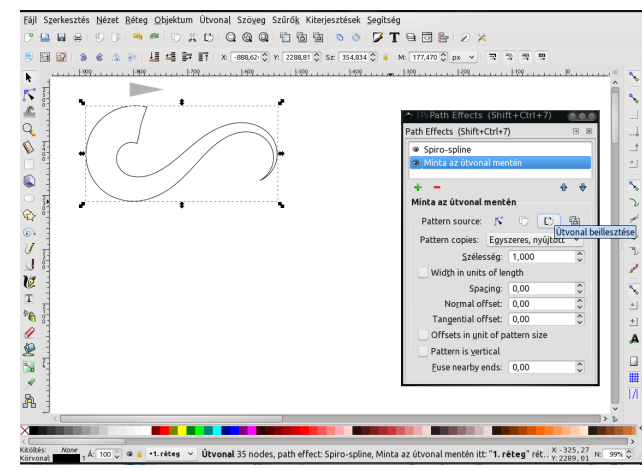

Most kikapcsoljuk a használni tervezett görbénk kitöltését és körvonalát. Kattints jobb egérgombbal a bal alsó sarokban a **"Kitöltés"** melletti **"Nincs"** feliratra és válaszd ki a **"Definiálatlan kitöltés"**-t a megjelenő menüből. Jobb kattintás a **"Körvonal**" melletti fekete négyzeten és válaszd a "**Definiálatlan körvonal**"-at a menüből. (következő oldal, balra fent)

Ezután klónoznunk kell az útvonalunkat, a klónt eltávolítani az eredetitől és a színét valami, feketétől eltérőre változtatni, majd többször duplikálni. Jelöld ki az útvonalat a kiválasztó eszközzel, majd készíts EGY klónt a **Szerkesztés** → **Klónozás** → **Klón létrehozása**, vagy **<Alt>+D**-vel. Válaszd le a klónt az eredetiről, hogy legyen helyed a munkához.

Ο

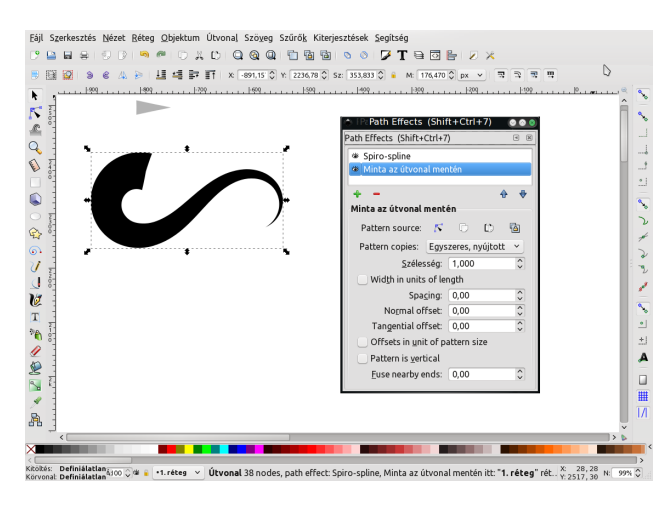

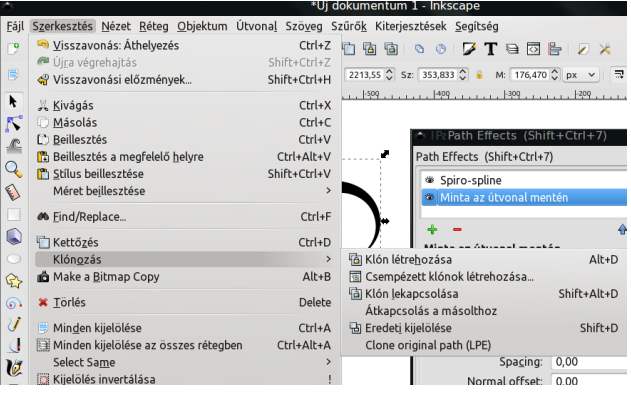

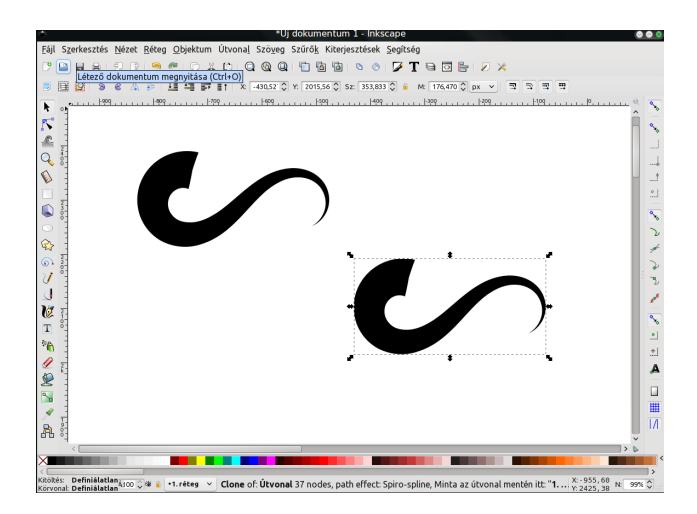

A kiválasztott görbe a klón, amit most egy kicsit jobban eltávolítok. Változtasd meg a színét akár a lenti paletta, vagy a "**Kitöltés és körvonal**" párbeszéddel. Csak a klón színének szabad változnia. Ha mindkét objektum változik, akkor valószínűleg az eredeti színét változtatod és helyette a másik görbét kell húznod és azon dolgoznod. A lenti bemutatón egyedül a klón színe változott meg.

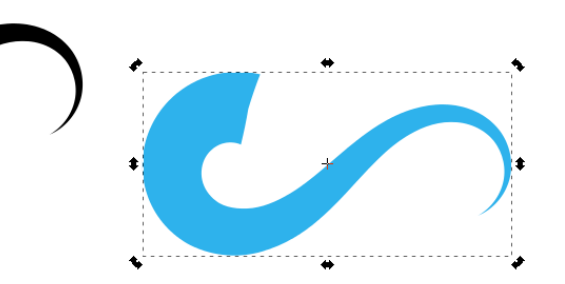

Kettőzd a színes klónt úgy 30 alkalommal a "**Szer**kesztés → Kettőzés"-sel, vagy <**Ctrl>+D**. Most a beállítót fogjuk használni a 30 klón szészórásához, és a telítettségi és fényességi értékek variálásához.

A kiválasztó eszközzel kattints és húzz a klónok köré négyzetet, hogy mind a 30-at kiválaszd. Ha bizonytalan vagy, akkor lent a státuszsorra nézve valami olyasmit kell látnod, hogy "30 darab objektum...". Kattints az "**Objektumok manipulálása** ..." eszközre, majd a lapon fent, a beállításokra nézz rá. A manipuláló eszköz három módon irányíthatja az objektumok mozgását, ebből nekünk a "**Véletlenszerű ...**" kell.

Kattints és húzd a manipuláló eszközt a klónok fölé, nézd a mozgást. Ha nem mozdulnának eleget, akkor a "Szélesség" és "Erő" értékkel kell játszanod. Én 25-öt és 20-as erőt alkalmaztam. A kiválasztást jelző körvonalak a manipuláló eszközt használva eltűnnek, így nem lesz zavaró szaggatott vonal mindenfelé. A végeredmény így néz ki (fent jobbra).

# Inkscape oktató: hullámvonalas háttér készítése

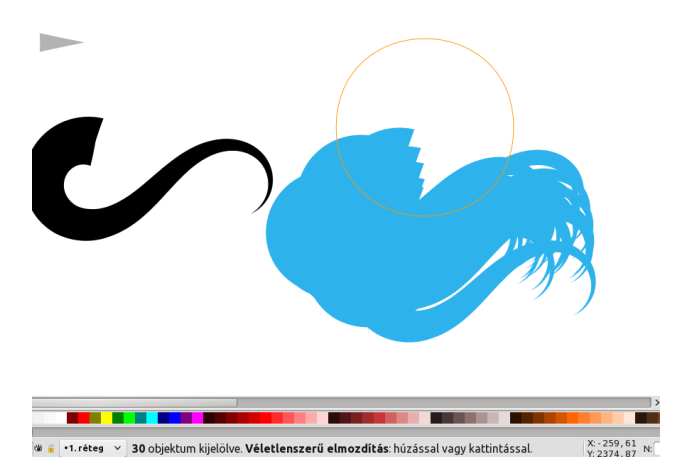

A kiválasztott 30 klónnal nyisd meg a "**Kitöltés és körvonal**" párbeszédet és csökkentsd a klónok átlátszatlanságát. A leírás 30%-ot használt, így én is.

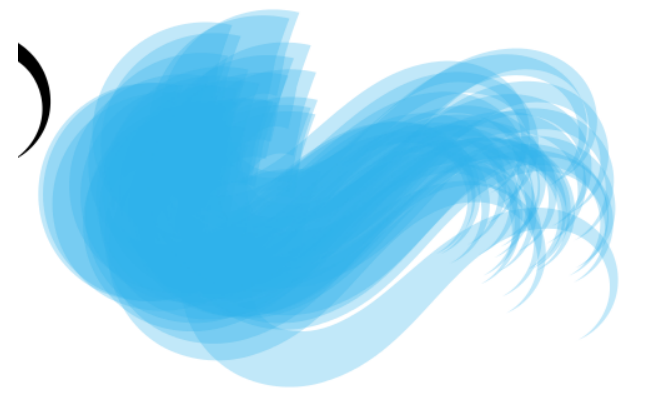

A klónok kiválasztásánál maradva menj vissza a **manipuláló** eszközre és ezúttal válaszd a " **színek** véletlenszerű módosítása..."-t. Csak két kapcsoló, a T (telítettség) és az F (fényesség) legyen aktív. Az én képernyőm széles, ezért váltókapcsolóként látszanak. Kisebb képernyőn lenyíló menüben lesznek elrejtve. Kattints és húzz a klónok fölött és nézd a színük enyhe változását. Ha nagyon sokat módosulna, akkor az "**Erő**" beállításán változtathatsz.

PCLinuxOS Magazine

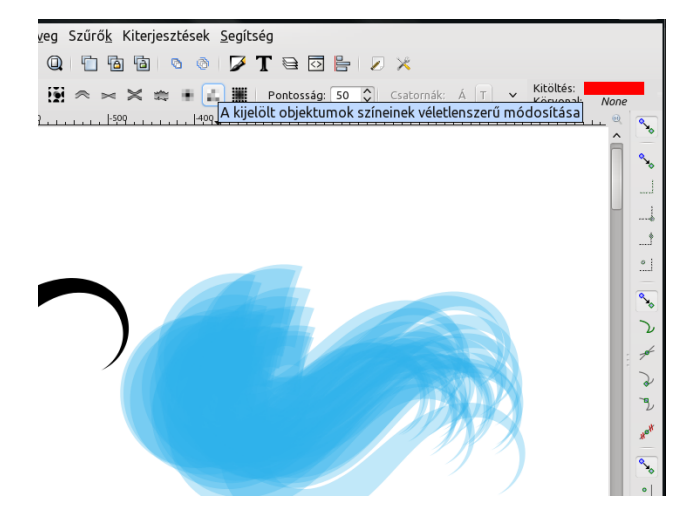

Ha akarunk, akkor a klónok alapjául szolgáló eredetivel, illetve a háromszögű " ecsetünkkel" is játszhatunk.

Válaszd ki az eredetit és válts a csomópont eszközre. Az ismerős csomópontkezelők jelennek meg. Mozgasd a spiro csomópontjait, hogy szebb ívet kapjál. Vedd észre, hogy a műved az eredeti fekete útvonal változását követi. Játssz vele addig, amíg kedvedre valót nem lesz.

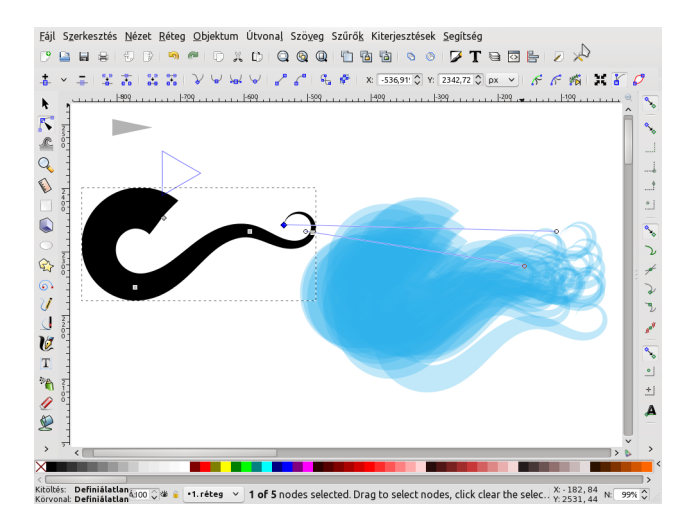

Megváltoztathatod a görbe kialakításához használt ecsetet is. Kattints a **Pattern source** (útvonalforrás) a Path Effects párbeszédben és valahol az Inkscape rajzlapján, a háromszögednek meg kell jelennie (esetleg zoomolni kell, hogy lásd. Ha messze lenne a rajzodtól, válaszd ki mindhárom sarkát és húzd közelebb.)

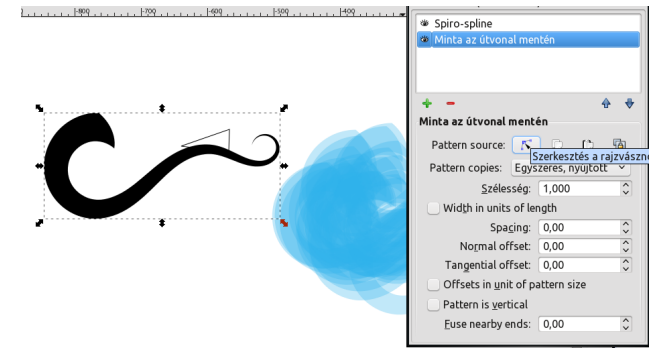

Látod a háromszögemet? Most, a csomóponti eszközt használva szerkeszd a háromszöget, adj hozzá és vegyél el csomópontokat.

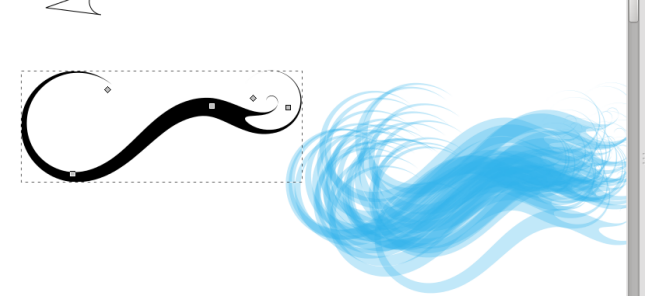

Az alakzatodnak és a kék klónoknak is frissülnie kell, ahogy az eredetire visszaváltasz. Frankó, nemde? Kicsit dolgozzunk még rajta. Csoportosítsd a klónjaidat, majd kettőzd meg 2, vagy 3 alkalommal, forgasd el egy kicsit és változtass a csoportok átlátszatlanságán. Amikor már majdnem készen voltam úgy találtam, hogy egy kicsit kékebb és kevésbé fehér kellene, ezért ismét kettőztem a csoportokat.

# Inkscape oktató: hullámvonalas háttér készítése

Most, kétféleképpen zárhatod le. Rajzolhatsz egy négyszöget a terület köré és kivágással készíthetsz négyszögű hátteret, vagy visszamész a Dokumentumbeállításokhoz és láthatóvá teszed az oldaladat a laphatárok jelölő bekapcsolásával, a mintádat a lapra viszed és exportálod a LAPOT bitképként.

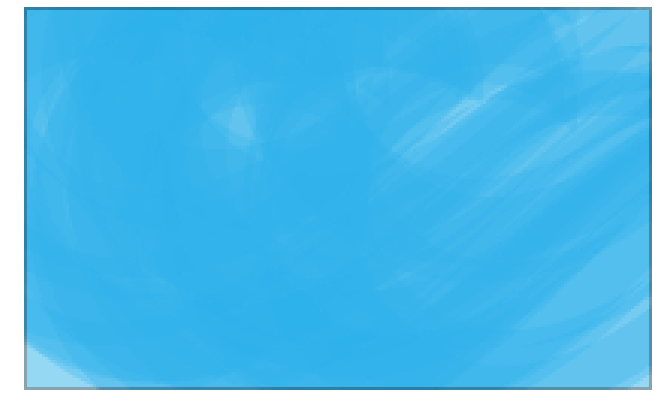

A hátteremet miután befejeztem, egy LibreOffice Impress bemutató háttereként használtam fel.

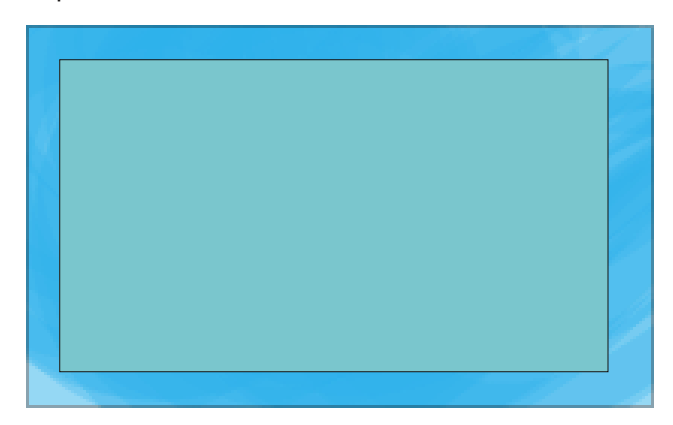

A projektben az a jó, hogy bármikor visszatérhetsz hozzá és megváltoztathatod a görbét, vagy az ecsetet (vagy mindkettőt), esetleg a színét és másik rajzolatos hátteret használhatsz akármire.